## 2019年8月20日 研修記録

「3つ折りの家庭用防災パンフ」の作り方

マイボックスより防災パンフ作業前の資料をダウンロードする。(資料の中での作業)

最初に <伝言を残すとき>「171」に~「9」を押してまでを範囲指定、番号ライブラリーで番号を付ける。 <伝言を聞くとき>も同じように番号を付ける

<非常用持ち出ししリストを表にする>

情報機器~ウエットティッシュまでを範囲指定

挿入~表~文字列を表に をクリック。

表の中にカーソルを入れレイアウト(検索の前にある方)~左に列を挿入クリック。

左の表の情報機器を右の表に移す(切り取り~貼り付け)以下の非常食、貴重品、衣料品、その他も同じ。 空白の行はレイアウトの削除~行の削除で消し非常食~その他をそれぞれ範囲指定セルの結合で1枠に。 表の幅を整える。

<地震が起きたときの心構えを図表にする>

Point1~Point7 までを範囲指定してコピーをクリックしてから挿入~スマートアート~手順 改行型蛇行ステップ~OK。 図表が表示されるので図表の横カーソルの入っている所に貼り付け。

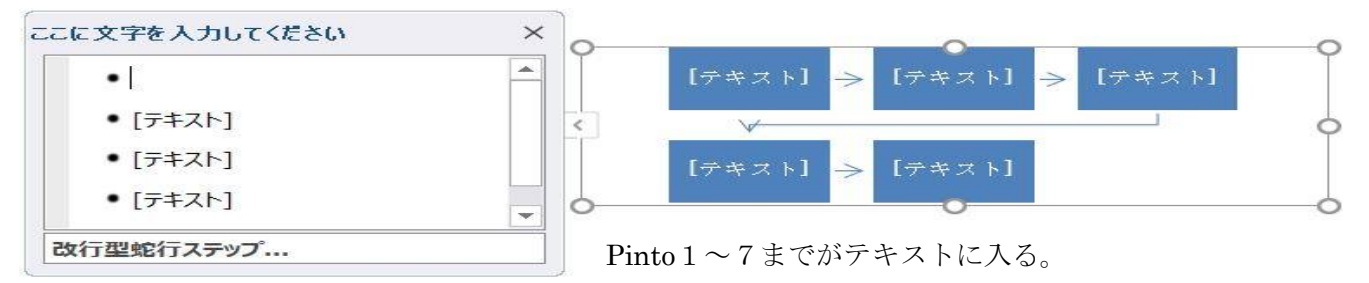

Point1 まで戻り大きな揺れの前にカーソルを置き Tab キーで移動。 以下 7 まで同様にして移動させる。 P0into1・2・3・4・5・6・7 を中央揃えにする。 余分なテキストは Back で削除。

| ここに文字を入力してください              | ×                                                                       | 0                                                                                                    | -(     |
|-----------------------------|-------------------------------------------------------------------------|----------------------------------------------------------------------------------------------------|--------|
| Point 1                     | Point                                                                   | 1 > 大ちな編れ > 考の安全を<br>文響したら > 学る > Ports > 大を使って > 編れが取ま > 満大<br>いた懸合は > ってから > 満大                                                            | まる     |
| • 大きな揺れを感じたら                | Paint                                                                   | tS <mark>&gt; 老や戸を開</mark> > <b>記録出口を &gt; Point4 &gt; 整外で地感 &gt; ブロック等 &gt; 看板に<br/>(けて → 満在する &gt; Point4 &gt; たあったら &gt; やガラス、 &gt; か</b> | )<br>L |
| <ul> <li>身の安全を守る</li> </ul> | Paint                                                                   | tő <del>&gt; <sup>ラ</sup>ジオなど &gt; 直しい情報</del> <del>&gt; Point6 &gt; 在隣の安否 &gt; 数出や数度</del> > Point<br>を施眠し > に協力する > Point                  | st 7   |
| • Point 2                   | ▼<br>■<br>二<br>二<br>二<br>二<br>二<br>二<br>二<br>二<br>二<br>二<br>二<br>二<br>二 | <sup>ガス</sup> > 元絵を切り > 超現所に登 > [テキスト] > [テキスト] > [テキスト] > [テキスト] > [テキスト] > [テキスト]                                                          | R 1 1  |
| 改行型蛇行ステップ                   |                                                                         | 0                                                                                                    | _(     |

図表選択~書式~文字の折り返し~前面。(四隅のハンドルをドラッグしてサイズ変更が可能に)

・用紙のサイズ設定

ページ設定から印刷の向き<横、上下余白<12、左右余白<0に設定。

レイアウト~段組~段組の詳細~3段にして、境界線を引くにチェックを入れる。

3段に配置

避難場所の先頭クリック~レイアウト~区切り~段区切り。

「2019」「非常用持ち出し品リスト」も同様に改段する。

表・裏面の調整・・タイトルを入れるので(テキストボックス縦)表面はインデントを使い裏面の表は幅の調整で。 両面印刷は次回行う。